Getting the right sales tax numbers from the Edge.

If you look at the sales tax report below from the Edge you'll see a few negative sales numbers. Typically you'd think this would be incorrect (I agree). This comes from the use of "Misc Sales" at the POS screen. Discounts, coupons, give a ways, just a whole host of "Let's make the sale work with a Misc Sale!".

If you export from The Edge into QuickBooks there's a more accurate way to get your numbers for your sales tax.

Typically you'll need three numbers to fill out your sales tax report:

- 1. Total store sales
- 2. Total taxed sales
- 3. Total non taxed sales
- 4. Sales tax you collected.

Not known by the Edge but you'll need is "use tax". Use Tax is your responsibility to voluntarily tell your state this statement:

"I know I am to pay sales tax on anything we use (not for resale) in the store. Office Depot charges us sales tax on the paper we buy. I'd like to tell you that we bought some buffing compound and pliers for the shop last month and we were not charged sales tax. So I'm putting this on the use tax line of the monthly sales tax report"

So here's how to get the numbers for your sales tax return.

**1. Total store sales**: This comes from running your profit and loss report in QuickBooks. It's the line called "Total Income". It's the total of product sales; repairs, custom, appraisals, refining gold sales, the whole shebang. Coupons and discounts have been taken out, it is the total store sales.

**2. Total taxed sales:** Because of the negative numbers and wild uses for Misc Sales I suggest better way to get a correct "Taxable Sales" number. The sales tax report from The Edge has a simple "tax" number. On the report below the "tax" is \$6670.86. This is an accurate sum of what the store collected from every customer last month for sales tax. You can trust it.

All you have to do to find your **taxable sales** is divide the "tax" on the report by your sales tax rate. In this example if you sales tax is 6.5% all you have to do is divide the sales tax you collected (here it was \$6670.86) by your rate.

Convert 6.5% to a decimal or ".065". Add a zero "0" and a decimal point.

So \$6670.86 divided by .065 = \$102,628.62 in **total taxed sales**.

In fact you now have three out of the four numbers you need:

| Sales Tax Collected: | \$6670.86    |
|----------------------|--------------|
| Taxable Sales:       | \$102,628.62 |
| Total Store Income:  | \$121,141.84 |

**3.** Non Taxed Sales: This would be some repairs that aren't taxed, out of state sales and income from the refiner where you sent all of that scrap gold. This is simple, subtract total taxed sales from Total Store Income and that's "non taxed sales.

| Total Store Income: | \$121,141.84 |
|---------------------|--------------|
| Taxable Sales:      | -102,628.62  |
| Non taxed Sales:    | \$18,513.22  |

There's all of your answers for the sales tax report.

Below are two pictures of what you need and the data you need is circle.

I have prepared an Excel spreadsheet for you. Just open it up, click on the tab for the right month and fill in the yellow boxes only and instantly all of the numbers are figured out for you. Print the sheet and keep it with your records and save the spreadsheet.

| Activity         Activity         Inally         Sales Tax         Misc home         Misc home         Misc home         Comb and Sales Tax         Sole tax Month(RH): Earth Dos, Mark flore: Comb an Fase Revers Reduce Taxble Ancurt         Sole tax         Misc home         Comb and Sales Tax         Only         Sole Tax         Misc home         Trades         Returne         Imme & Day         Shipping         Transfer         Comb and Sales Taxes         Comb and Sales Taxes         Shipping         Clustomers         Misc         Misc         Misc                                                                                                    | Other         2//scu11           Ste Ancurt         Ste Ancurt           Ste Ancurt         Ste Ancurt           Ste A                                                                                                    |
|----------------------------------------------------------------------------------------------------|----------------------------------------------------------------------------------------------------|
| Activity     Mail Reput       Daily     Sales Tax Collected       Seles Tax     Sole Tax Collected       seld Last Nont(0//11: Son by Day, Nonth Klore Combine Taxas Resource Reduce Taxable Amount     Daily       Misc Roman     Combines Gales Taxas       Misc Roman     Combines Gales Taxas       Combines Gales Taxas     Combines Gales Taxas       Combines Gales Taxas     Combines Gales Taxas       Combines Gales Taxas     Combines Gales Taxas       Combines Gales Taxas     At 27-55, 100, 62+198       Shipping     At 27-55, 100, 62+198       E Trender Detail     Shipping       Clustomers     Contones       Managament     Attractive Taxas       Managament     Customers       Managament     Customers                                                                                                    | 2/30/0011         2/30/0011           Strath         Texable         Texable           Able         Texable         Texable           15,377,72         Texable         Texable           15,377,72         Texable         Texable           15,377,72         Texable         Texable           00060         Texable         Texable           00060         Texable         Texable           00060         Texable         Texable           00060         Texable         Texable           00060         Texable         Texable           00060         Texable         Texable           00060         Texable         Texable           00060         Texable         Texable           00060         Texable         Texable           00060         Texable         Texable           00060         Texable         Texable           0007         Texable         Texable           0007         Texable         Texable           00007         Texable         Texable           00007         Texable         Texable                                                                                                    |
| Darlig     Sales Tax     Sales Tax Collected     2000       Sales Tax     Seld Lat North(1014): Sort by Day, March, Sort: Combine Taxes Revers Redue Taxable Amount     One     Date Tax       MiSc Itoms     Combined Sales Taxes     Sort: Sort by Day, March, Sort: Combine Taxes Revers Redue Taxable Amount     Date Tax     Date Tax       MiSc Itoms     Combined Sales Taxes     Sort: Sort by Day, March, Sort: Combine Taxes Revers Redue Taxable Amount     Date Taxable Tax     Date Taxable Tax       Misc Itoms     Combined Sales Taxes     Sort: Sort: Sort Combine Taxable Taxable Amount     Date Taxable Taxable                                                                                                    | 2/40,011<br>Face 1 02<br>Cone<br>able Texable Tex<br>10,923 05 650,05<br>10,977 76,65<br>10,977 76,65<br>10,977 76,75<br>10,977 76,75<br>10,977 76,75<br>10,977 76,75<br>10,977 76,75<br>10,977 76,75<br>10,977 76,75<br>10,977 76,977 76<br>10,977 76<br>10,977 77<br>10,977 77<br>10,977 77<br>10,977 77<br>10,977 77<br>10,977 77<br>10,977 77<br>10,977 77<br>10,977 77<br>10,977 77<br>10,977 |
| Sales Tax     Sales Tax Collected     2000       Sales Tax     sold Last Montfill/III. Sort by Dry, Monh Store Combine Taxes Revurs Reduce Taxable Amount     Other       Mice Itoms     Sale * Gate * Gate * Gate * Gate * Combine Taxes Revurs Reduce Taxable Amount     Other       Trades     Combined Sales Taxes     Sale * Gate * Gate * G | 2/36/011<br>Die Ancurt<br>Conse<br>able Texable Tex<br>10: 570 41<br>(50: 41<br>(50: 41<br>(50: 41)<br>(50: 41)<br>(50: 41)<br>(50: 577 10: 577 10                                                                                                    |
| Sales Tax     Source     Sente     One       Misc flores     MonTracks     Tracks     Tracks<                                                                                                    | COVAR           Abits         Texable         Tex           4.52         110,523.65         450.45                                                                                                    |
| Milec Itoms     Wer-Taxale     Sate +     Sate +     Sate +     Sate +     Sate +     Sate +     Tax     Nor-Taxale     Taxale     Taxale <th< td=""><td>Abb         Taxable         Tex           452         11,023-85         652.45           158,973.724         652.45         -156.30           158,973.724         652.45         -156.30           158,973.724         552.45         -156.30           158,973.724         552.45         -156.25           158,973.724         552.45         -156.25           158,973.724         552.45         -156.25           158,973.724         552.45         -156.25           159,972.725         110.477.26         -106.45           5104.67.7525         5104.67         5470.05           5104.67.7525         5104.67         117.102.66           -0.410.75256         -111.452.66         -111.452.66</td></th<>                                                                   | Abb         Taxable         Tex           452         11,023-85         652.45           158,973.724         652.45         -156.30           158,973.724         652.45         -156.30           158,973.724         552.45         -156.30           158,973.724         552.45         -156.25           158,973.724         552.45         -156.25           158,973.724         552.45         -156.25           158,973.724         552.45         -156.25           159,972.725         110.477.26         -106.45           5104.67.7525         5104.67         5470.05           5104.67.7525         5104.67         117.102.66           -0.410.75256         -111.452.66         -111.452.66                                                                                                    |
| Trades         Combined Sale Traves         3, 19, 25, 100, 25/133         6,03, 10         B, 39/, 52         41,63, 25         41,157         34,46           Returns         Imme & Uny         S1 307, 25         51 307, 25         51 307, 25         51 307, 25         51 307, 25         51 307, 25         51 307, 25         51 307, 25         51 307, 25         51 307, 25         51 307, 25         51 307, 25         51 307, 25         51 307, 25         51 307, 25         51 307, 25         51 307, 25         51 307, 25         51 307, 25         51 307, 25         51 307, 25         51 307, 25         51 307, 25         51 307, 25         51 307, 25         51 307, 25         51 307, 25         51 307, 25         51 307, 25         51 307, 25         51 307, 25         51 307, 25         51 307, 25         51 307, 25         51 307, 25         51 307, 25         51 307, 25         51 307, 25         51 307, 25         51 307, 25         51 307, 25         51 307, 25         51 307, 25         51 307, 25         51 307, 25         51 307, 25         51 307, 25         51 307, 25         51 307, 25         51 307, 25         51 307, 25         51 307, 25         51 307, 25         51 307, 25         51 307, 25         51 307, 25         51 307, 25         51 307, 25         51 307, 25         51 307, 25         51 307, 25         51 307, 25 <td>4.53         11.023.05         648.45        </td>                                                                                                    | 4.53         11.023.05         648.45                                                                                                    |
| Returns     Imme & Day       Imme & Day       Shipping                                                                                                    | Good: 150/mer (Unor<br>Gross Sales 110, 472,80<br>                                                                                                    |
| Ime & Day     Orset Stast     10.47       Shipping                                                                                                    | Gross Saes 110,472,80<br>                                                                                                    |
| Shipping<br>Trander Detail<br>Inventory<br>Customers<br>Management<br>Repair / Custom<br>Misc                                                                                                    | Josépic         111.888.47           Mon-Tractée         486.07           Jane         3.670,000           Salas + Tax         117.112.66           Dui of Zeer Gaes         1.42000000 becker at "                                                                                                    |
| Tender Detail Trougenout Customers  Management Repair / Custom  Misc                                                                                                    | Lestonce being "                                                                                                    |
| Inventory     Sale 4 Tax     117.14       Inventory     Out of these Cases       Coastomers     Inventory       Management.       Repair / Custom                                                                                                    | Salas + Tax 117, 113, 66<br>Out of 2ters Cales<br>usionarci buser pt "                                                                                                    |
| Livenilozy Customers Minequeniuni Repeiir / Custom Minec                                                                                                    | Lastomers Excernint "                                                                                                    |
| Customers Management Repeir / Custom Muse                                                                                                    |                                                                                                    |
| Menagement.<br>Repair / Custom<br>Mise                                                                                                    |                                                                                                    |
| Repair / Custom                                                                                                    |                                                                                                    |
| Mise                                                                                                    |                                                                                                    |
|                                                                                                    |                                                                                                    |
|                                                                                                    |                                                                                                    |
|                                                                                                    |                                                                                                    |
|                                                                                                    |                                                                                                    |
|                                                                                                    |                                                                                                    |
|                                                                                                    |                                                                                                    |

| Profit & Loss    |                                                                   |                      |                  |                                        |                    |           |   |
|------------------|-------------------------------------------------------------------|----------------------|------------------|----------------------------------------|--------------------|-----------|---|
| Modify Report    | Memori <u>z</u> e Prin <u>t</u> E-ma <u>i</u> l ▼ E <u>x</u> port | Hide He <u>a</u> der | Collapse         | Refresh                                |                    |           |   |
| Dates Last Month | From 01/01/2011 🔳 To                                              | 01/31/2011           | Colum <u>n</u> s | Total only                             | ▼ Sort B           | y Default | - |
| 2:28 PM          |                                                                   | jewelers             |                  |                                        |                    |           |   |
| 02/03/11         | Profit & Loss                                                     |                      |                  |                                        |                    |           |   |
| Accrual Basis    |                                                                   | January 201          | 1                |                                        |                    |           |   |
|                  |                                                                   | •                    | Jan 1            | <u>ہ</u>                               | % of Income        | e o       |   |
| 1                | Ordinary Income/Expense                                           |                      |                  |                                        |                    |           | * |
|                  | Income                                                            |                      |                  |                                        |                    |           | Ξ |
|                  | 4000 · PRODUCT SALES                                              |                      |                  |                                        |                    |           |   |
|                  | 4005 · Showcase-Special Order Sales                               | •                    | 99,422           | 88                                     | 82.1%              |           |   |
|                  | 4010 · Memo-Consignment Sales                                     |                      | 199              | 00                                     | 0.2%               |           |   |
|                  | 4015 · Bulk and Misc Sales                                        |                      | 116              | <u>58</u>                              | 0.1%               |           |   |
|                  | Total 4000 · PRODUCT SALES                                        |                      |                  | 99,738.46                              |                    | 82.3%     |   |
|                  | 4025 · Appraisals                                                 |                      |                  | 210.00                                 |                    | 0.2%      |   |
|                  | 4030 · SHOP SALES                                                 |                      |                  |                                        |                    |           |   |
|                  | 4035 · Jewelry Repair                                             |                      | 20,499           | 52                                     | <mark>16.9%</mark> |           |   |
|                  | 4045 · Watch Repair and Batteries                                 |                      | 814              | 21                                     | 0.7%               |           |   |
|                  | Total 4030 · SHOP SALES                                           |                      |                  | 21,313.73                              |                    | 17.6%     |   |
|                  | 4070 · Fee Income (Restocking)                                    |                      |                  | 500.00                                 |                    | 0.4%      |   |
|                  | 4080 · Shipping Income                                            |                      |                  | 48.10                                  |                    | 0%        |   |
|                  | -4085 · Sales Discounts                                           |                      | ~                | -668.45_                               |                    | -0.6%     |   |
|                  | Total Income                                                      |                      | $\rightarrow$    | 121,141.84                             | 7                  | 100.0%    |   |
|                  |                                                                   |                      | and a            | ~~~~~~~~~~~~~~~~~~~~~~~~~~~~~~~~~~~~~~ | _                  |           |   |
|                  | Cost of Goods Sold                                                |                      |                  |                                        |                    |           |   |
|                  | 5000 · PRODUCT COST OF GOODS                                      |                      |                  |                                        |                    |           |   |
|                  | 5005 · Showcase-Spec Order COG's                                  |                      | 40,380           | 52                                     | 33.3%              |           |   |
|                  | 5010 · Memo-Consignment COG's                                     |                      | 40               | 00                                     | 0%                 |           |   |
|                  | Total 5000 · PRODUCT COST OF GOODS                                |                      |                  | 40,420.52                              |                    | 33.4%     |   |
|                  | 5030 · SHOP COST OF GOODS                                         |                      |                  |                                        |                    |           |   |
|                  | 5035 · Jeweler's Wages                                            |                      | 3,540            | 15                                     | 2.9%               |           |   |
|                  | 5050 · Findings/Mtgs/Gold/Stones                                  |                      | 42               | 73                                     | 0%                 |           |   |
|                  | 5055 · Tools & Shop Supplies                                      |                      | 170              | 28                                     | 0.1%               |           | - |